## Procedure for Requesting and Approving Service Book Update

## a. Request by Establishment Data Entry User

- 1. Login as Establishment Data Entry Operator:
  - Navigate to the "Employee Enrolment" menu.

- Select "Service Book Updation Request" and then choose "Draft Service Book Updation Request."

- 2. Get Detail Employee for Updation:
  - Choose the employee's name and click on "Get Detail."
  - Select the specific modification request category:
    - a. Employee Address Detail
    - b. Employee Personal Detail
    - c. Initial Joining Detail
- 3. Save as Draft:
  - Save the modification request as a draft.
  - This allows for necessary edits or corrections before the request is sent for verification.
- 4. Forwarding Stage:
  - Navigate to "Employee Enrollment > Service Book Updation Request."
  - Choose "Forward Service Book Updation Request" to submit the request for verification.
- 5. Forward and Reject Options:
  - The system provides options to either forward the request for further processing or reject it.
  - If forwarding, the request proceeds to the next stage.
  - If rejected, reasons for rejection may be provided.

## b. Approving by Verifier User

1. Login as Verify Officer:

- Log in with the role of a Verify Officer.

- Access the menu named "Verify eService Book" and select "Verify Employee Service Book Updation Request."

- 2. View and e-Sign Document:
  - Review the details of the service book updation request.
  - Electronically sign the document to signify verification and approval.

- If discrepancies are found, the Verify Officer may reject the request or request additional information.